## How to Guide

## Entering the "Housing Move in Date" for RRH and/or PSH Enrollments in HMIS and DV ClientTrack

 Select the "Clients" icon in the upper left corner, then click on "Find Client" to locate your client's record. Type the first few letters of your client's first and last name before clicking on the "Search" button to find the client. You can also enter date of birth and/or social security number to look for your client. Next, click on the client's name to go to your client's "Client Dashboard".

| )ř            | Q Search                                                          | Clients / ClientTrack Form                                                                                                    |
|---------------|-------------------------------------------------------------------|----------------------------------------------------------------------------------------------------|
| <b>2</b>      | Client Dashboard<br>Q Find Client                                 | Luke Skywalker<br>1/1/2000         Social Security Number<br>XXX-XX-0000         Client ID<br>1048334         A         III         Client ID         Client ID |
| <b>⊠</b><br>☆ | COVID-19 Intake                                                   | Use the section criteria below to find your client. To narrow the search, fill in more than one criteria. Social Security Number and Birth Date are the best fields to narrow your search. First Name:                                                                                                    |
|               | Client Profile     Common Client Assessments                      | Last Name:<br>Middle Name:                                                                                                    |
|               | C Other Assessments     Client Enrollment and Client     Services | Full Name (Last, First):         Social Security Number:         Birth Date:         MM/DD/VYYY         Client ID:                                                                                                    |
|               |                                                                   | 1 result found.                                                                                                    |

| First Name | Last Name | Middle Name | SSN         | Birth Date | Client ID ↓Å |
|------------|-----------|-------------|-------------|------------|--------------|
| Luke       | Skywalker |             | XXX-XX-0000 | 01/01/2000 | 1048334      |

## 2. Click on the three dots located to the left of the open enrollment.

| )r       | ٩٠    | Clients / Clie             | nt Dashboard                      |                     |                          |                         |            |            |                         |                       |                    | DB               | ₽ ₫ |
|----------|-------|----------------------------|-----------------------------------|---------------------|--------------------------|-------------------------|------------|------------|-------------------------|-----------------------|--------------------|------------------|-----|
| <b>*</b> | 田     | Luke Skywalker<br>1/1/2000 | Social Security Number            | Client ID<br>104833 | 4 🌣 🛱                    | 53                      |            |            |                         |                       |                    |                  |     |
|          | Q     | Luke Skywa                 | alker's Dashboard                 |                     |                          |                         |            |            |                         |                       |                    |                  |     |
|          | 12    | Luke Skywa                 | alker's Information               |                     |                          |                         |            |            |                         |                       |                    | ľ                |     |
| ж        | AND Y |                            |                                   | Name:               | Skywalker, Luke          | в                       | rth Date:  | 1/1/2000   |                         | Age:                  | 22                 |                  |     |
|          |       | _                          |                                   | Gender              | Male                     |                         |            |            |                         | Veteran:              | Data Not Collected | 1                |     |
|          |       |                            |                                   | Ethnicity           | Data not collected       |                         | Race       | Data not c | ollected                |                       |                    |                  |     |
|          |       |                            |                                   |                     |                          |                         |            |            |                         |                       |                    |                  |     |
|          |       | Enro                       | llments                           |                     |                          |                         |            |            |                         |                       |                    | ľ                |     |
|          |       |                            |                                   |                     |                          | 2 result                | s found.   |            |                         |                       |                    |                  |     |
|          |       | di<br>esc                  | Iment<br>ription                  | Case<br>Members     | Project Start Date<br>↓∄ | Housing Move-In<br>Date | Project Ex | kit Date   | Enroll Assessment<br>ID | Exit Assessment<br>ID | Exit Destination   | Last<br>Assessed |     |
|          |       | Active                     |                                   |                     |                          |                         |            |            |                         |                       |                    |                  |     |
|          |       | ✓ PH -                     | Rapid Re-Housing                  |                     |                          |                         |            |            |                         |                       |                    |                  |     |
|          |       | ··· My F                   | ake Organization CoC RRH<br>I-R8) | 1                   | 11/07/2022               |                         |            |            | 1971923                 |                       |                    | 11/7/2022        |     |
| <b>W</b> |       | ✓ Exited                   |                                   |                     |                          |                         |            |            |                         |                       |                    |                  |     |

## 3. Click on "Edit Project Entry Workflow"

| ٩٥  | Clients / Client Dashboard                                                                  |                      |                    |                         |                   |                   |                       |                    | DB               | Ģ |
|-----|---------------------------------------------------------------------------------------------|----------------------|--------------------|-------------------------|-------------------|-------------------|-----------------------|--------------------|------------------|---|
| 8   | Luke Skywalker         Social Security Number           1/1/2000         XXX-XX-0000        | Client ID<br>1048334 | 4 <b>Ö</b>         | 13                      |                   |                   |                       |                    |                  |   |
| Q   |                                                                                             |                      |                    |                         |                   |                   |                       |                    |                  |   |
| 1J  | Luko's Eprollmonts                                                                          |                      |                    |                         |                   |                   |                       |                    | 1                |   |
| 17  | Edge 3 Enronments                                                                           |                      |                    |                         |                   |                   |                       |                    |                  |   |
| and |                                                                                             |                      |                    | 2 result                | s found.          |                   |                       |                    |                  |   |
|     | Enrollment<br>Description                                                                   | Case<br>Members      | Project Start Date | Housing Move-In<br>Date | Project Exit Date | Enroll Assessment | Exit Assessment<br>ID | Exit Destination   | Last<br>Assessed |   |
|     | ✓ Active ✓ PH - Rapid Re-Housing                                                            |                      |                    |                         |                   |                   |                       |                    |                  |   |
|     | My Fake Organization CoC RRH                                                                | 1                    | 11/07/2022         |                         |                   | 1971923           |                       |                    | 11/7/2022        |   |
|     | <ul> <li>Ulew Case Members</li> <li>Exit the Enrollment</li> <li>Edit Enrollment</li> </ul> |                      |                    | _                       |                   |                   |                       |                    |                  |   |
|     | Edit Project Entry Workflow                                                                 |                      |                    |                         | 11/07/2022        | 1971922           | 1971924               | Data not collected | 11/7/2022        |   |

- **4.** The workflow will launch.
  - a. On the "Basic Client Information" Assessment click "No Changes" in the bottom right corner of the screen.
  - **b.** On the **"Family Members"** Assessment click **"Save and Close"** in the bottom right corner of the screen.
  - c. On the "HUD Program Enrollment" Assessment complete the "Housing Move in Date" field (Head of Household only) then click "Save" in the bottom right corner of the screen.

| UD Pr           | rogram Enr                                                           | ollment                                                      | t                                               |                                                                                       |                                                                                                    |                                                                                                    | < <b>8</b>                                                         |
|-----------------|----------------------------------------------------------------------|--------------------------------------------------------------|-------------------------------------------------|---------------------------------------------------------------------------------------|----------------------------------------------------------------------------------------------------|----------------------------------------------------------------------------------------------------|--------------------------------------------------------------------|
| ۰               | 3. The clien<br>scattered<br>For all other typ<br>it is the date the | t is able to<br>d-site subs<br>bes of Servi<br>e client firs | access s<br>idy) or ex<br>ice proje<br>it began | services and housi<br>xpects to have one<br>cts including but r<br>working with the p | ng through the project. The ex<br>e in a reasonably short amount<br>not limited to: services only, da<br>project and generally received                                                                                                    | pectation is the project has a housing<br>of time<br>y shelter, homelessness prevention, c<br>the first provision of service. | g opening (on-site, site-based,                                    |
|                 |                                                                      |                                                              |                                                 | Project: *                                                                            | My Fake Organization CoC R                                                                                                    | RH (RRH-R8) 🚯                                                                                                    |                                                                    |
| House<br>Excerp | ehold<br>ot from the HMIS                                            | S Data Stan                                                  | dards M                                         | <i>anual</i> "A household                                                             | d is a single individual or a grou                                                                                                    | ip of persons who apply together to a                                                                                         | continuum project for assistance and                               |
|                 |                                                                      |                                                              |                                                 |                                                                                       | and the second state of the second states and the second states are second states and the second states are second states are second stat | the second second second second second second second second second second second second second second second se               |                                                                    |
| who liv         | ve together in or                                                    | ne dwelling                                                  | unit (or,                                       | for persons who a                                                                     | re not nousea, who would live                                                                                                    | together in one aweiling unit if they w                                                                                       | /ere housed)."                                                     |
| who liv         | ve together in or<br>Name                                            | ne dwelling<br>Gender                                        | unit (or,<br>Age                                | Project<br>Start Date                                                                 | re not nousea, who would live<br>Case Manager <b>1</b>                                                                                                    | Relationship to<br>Head of Household*                                                                                         | rere housed)."<br>Housing Move-in<br>Date                          |
| who liv         | Name<br>Skywalker,<br>Luke                                           | Gender<br>Male                                               | Age                                             | Project<br>Start Date                                                                 | Case Manager ①                                                                                                    | Relationship to<br>Head of Household*                                                                                         | Housing Move-in<br>Date                                            |
| who liv         | Name<br>Skywalker,<br>Luke                                           | e dwelling<br>Gender<br>Male                                 | Age                                             | Project<br>Start Date                                                                 | Case Manager 3                                                                                                    | Relationship to<br>Head of Household*                                                                                         | <ul> <li>Housing Move-in<br/>Date</li> <li>11/07/2022  </li> </ul> |

- 5. Click "Save" on the "Universal Data" Assessment.
- 6. Click "Save and Close" on the "Barriers" Assessment.
- 7. Click "No Changes" on the "Domestic Violence" Assessment.
- 8. Click "No Changes" on the "Income and Sources/Non-Cash Benefits" Assessment.
- 9. Continue through the "Edit Project Entry Enrollment" workflow for each family member by clicking "No Changes", "Save" or "Save and Close" on every Assessment for each family member. NOTE: When the option is "Save" or "Save and Close", click "Save and Close" to advance the workflow.
- 10. To **"Finish"** the **"Edit Project Entry Enrollment"** workflow you must click on the **"Finish"** box to complete the workflow.
- 11. After clicking **"Finish"** you will be returned to the Client's Dashboard and the **"Housing Move in Date"** will appear on the enrollment for the RRH project.

| )r       | ٩          | Clients / Client Dashboard                                                           |                 |                          |                         |                        |                            |                       |                    | DB               | ¢ 🛱 |
|----------|------------|--------------------------------------------------------------------------------------|-----------------|--------------------------|-------------------------|------------------------|----------------------------|-----------------------|--------------------|------------------|-----|
| *        |            | Luke Skywalker         Social Security Number           1/1/2000         XXX-XX-0000 | Client ID       | 4 🗘 🛱                    |                         |                        |                            |                       |                    |                  |     |
| <b>E</b> | Q          | Luke Skywalker's Dashboard                                                           |                 |                          |                         |                        |                            |                       |                    |                  |     |
|          | <b>1</b> 7 |                                                                                      |                 |                          |                         |                        |                            |                       |                    |                  |     |
|          | <b>1</b> 7 | Luke Skywalker's Information                                                         |                 |                          |                         |                        |                            |                       |                    | ľ                |     |
| ជ        | aut        |                                                                                      | Name:           | Skywalker, Luke          | В                       | irth Date: 1/1/2       | 2000                       | Age                   | 22                 |                  |     |
|          |            |                                                                                      | Gender          | Male                     |                         |                        |                            | Veteran               | Data Not Collected |                  |     |
|          |            |                                                                                      |                 |                          |                         |                        |                            |                       |                    |                  |     |
|          |            |                                                                                      | Ethnicity       | Data not collected       |                         | Race: Data             | not collected              |                       |                    |                  |     |
|          |            |                                                                                      |                 |                          |                         |                        |                            |                       |                    |                  |     |
|          |            | Luke's Enrollments                                                                   |                 |                          |                         |                        |                            |                       |                    | ľ                |     |
|          |            |                                                                                      |                 |                          | 0 recult                | a farrad               |                            |                       |                    |                  |     |
|          |            |                                                                                      |                 |                          | 2 result                | s round.               |                            |                       |                    |                  |     |
|          |            | Enrollment<br>Description                                                            | Case<br>Members | Project Start Date<br>↓∄ | Housing Move-In<br>Date | Project Exit Dat<br>↓₹ | te Enroll Assessment<br>ID | Exit Assessment<br>ID | Exit Destination   | Last<br>Assessed |     |
|          |            | ✓ Active                                                                             |                 |                          |                         |                        |                            |                       |                    |                  |     |
|          |            | ✓ PH - Rapid Re-Housing                                                              |                 |                          |                         |                        |                            |                       |                    |                  |     |
|          |            | My Fake Organization CoC RRH<br>(RRH-R8)                                             | 1               | 11/07/2022               | 11/07/2022              |                        | 1971923                    |                       |                    | 11/7/2022        |     |
| 0        |            | ✓ Exited                                                                             |                 |                          |                         |                        |                            |                       |                    |                  |     |

For questions on this process in DV ClientTrack, please submit a ticket to the DVHelpDesk@ihcda.IN.gov

For questions on this process in HMIS, please submit a ticket to the HMISHelpDesk@ihcda.IN.gov